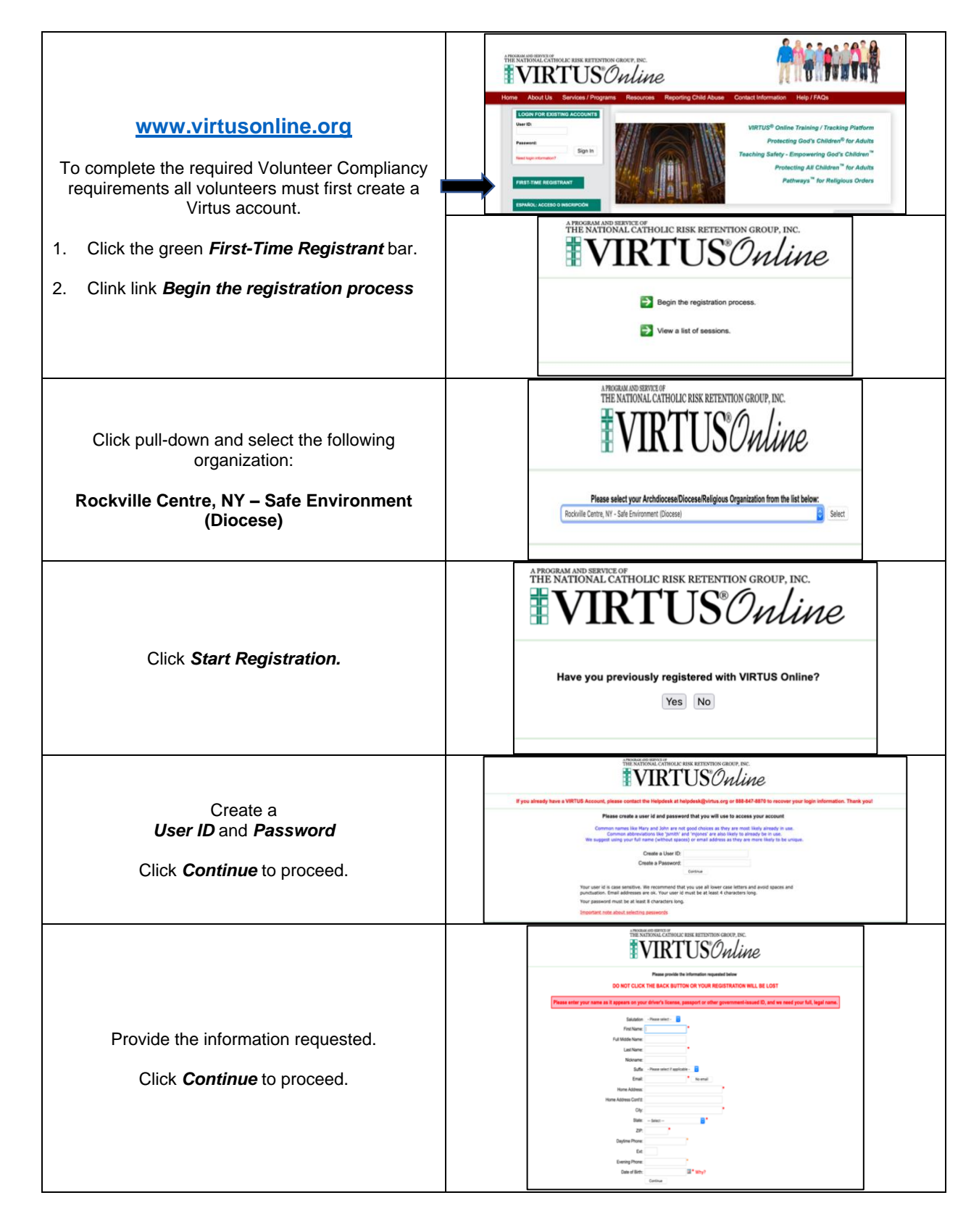

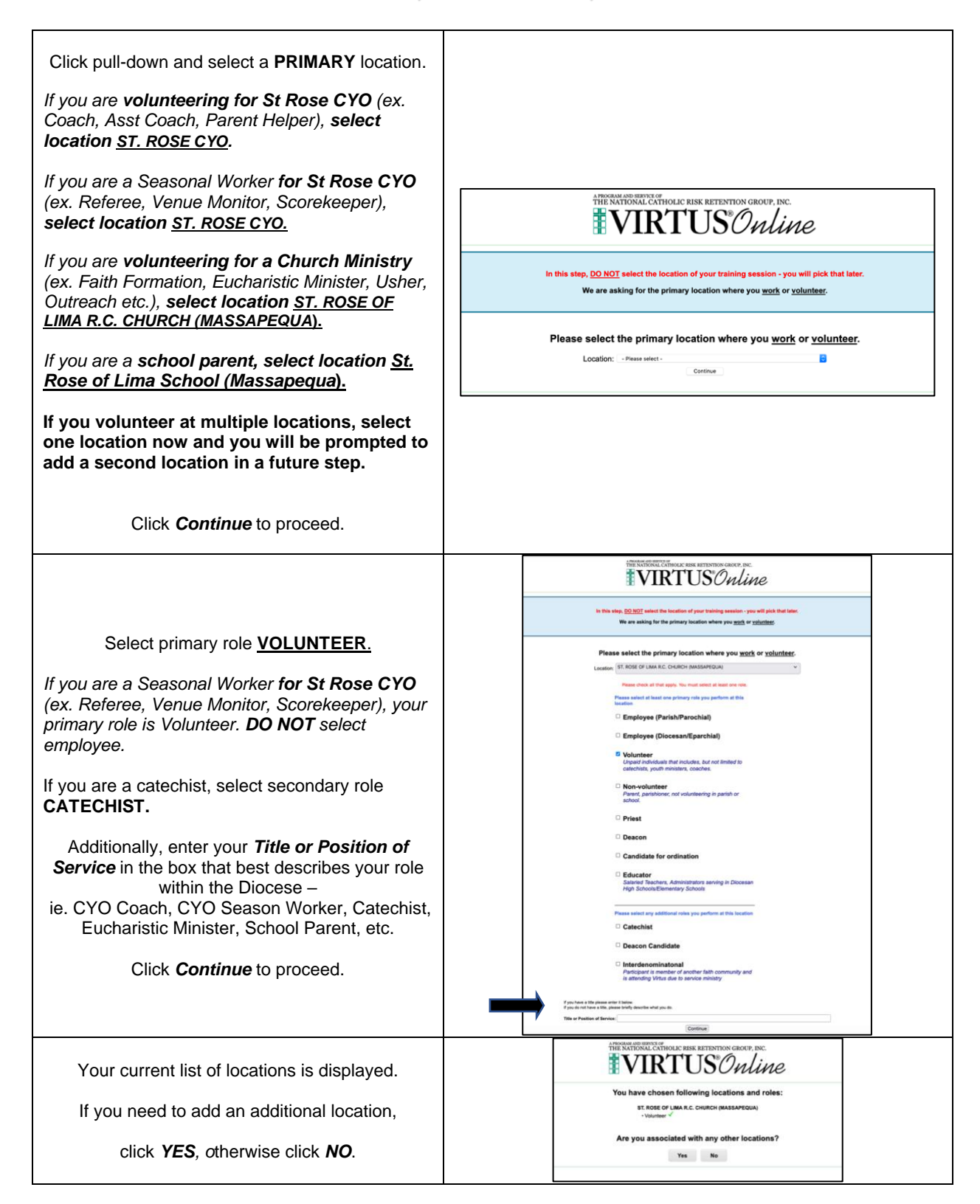

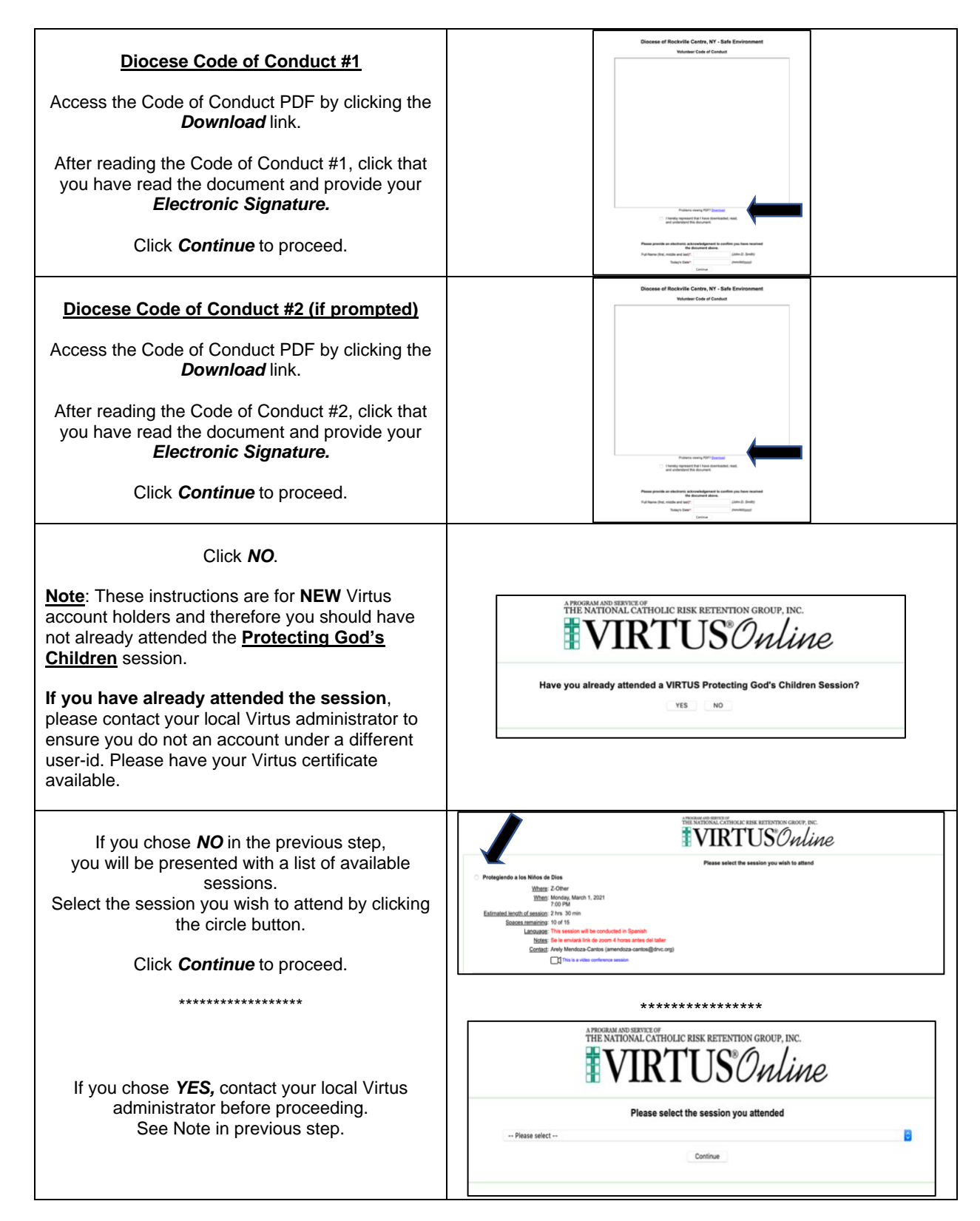

| Background Screening         Select the circle button that applies to you to begin the screening process.         Click Continue to proceed.         This screen details information about the Background Screening.         Please read and click link | <image/> <form><form><form><form><form><form><form><form><form></form></form></form></form></form></form></form></form></form>                                                                                                    |
|----------------------------------------------------------------------------------------------------|----------------------------------------------------------------------------------------------------|
| Check to proceed.                                                                                                    | Begin your Starling Volunteers Background Check                                                                                                    |
| Provide the information requested.<br>Click <i>Continue</i> to proceed.                                                                                                    |                                                                                                    |
| Create a<br>User ID and Password<br>Click <b>Create Account</b> to proceed.                                                                                                    | * ***********************************                                                                                                    |
| Provide the information requested.<br>Click <i>Continue</i> to proceed.                                                                                                    | For the Language     For the Language           For the Language |

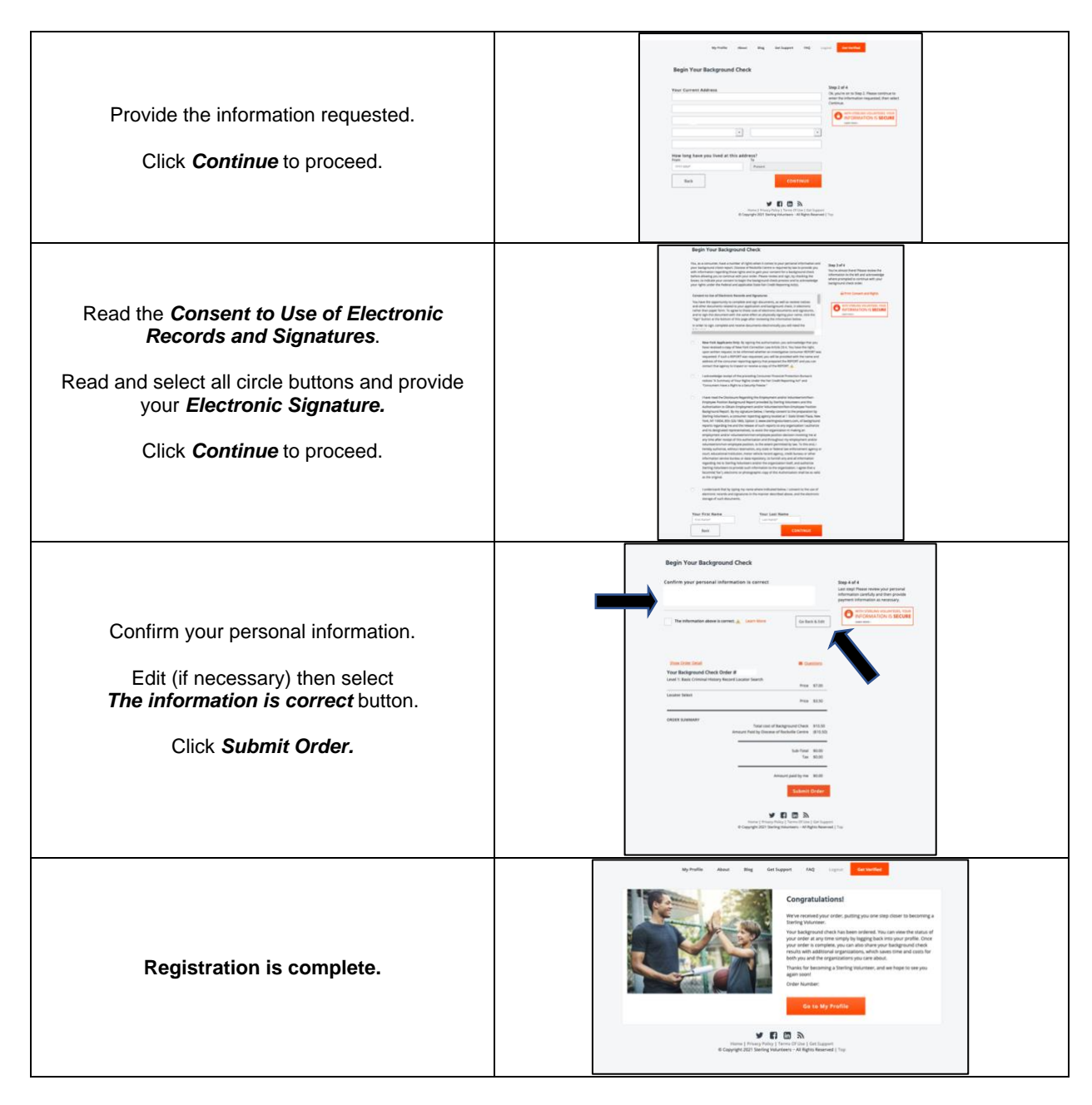